## **On Xerox AltaLink machines:**

- 1) From Home screen, select "Scan to Greenway" Button Ready to start a new session. (也) Π Remote Session is active. 🥢 Reset Home Log In Email XMediusFAX (Cloud) Scan to Greenway Сору  $\hat{\omega}$  $(\mathbf{0})$ GreenOffice Green Office Support Jobs @PrintByXerox Device
- 2) Then select "Scan" button in top right corner

| emote Session is active. | Scan to Greenway               | an |
|--------------------------|--------------------------------|----|
|                          | Load document and select Scan. |    |
|                          | Build Job                      | ĥ  |
| 2-Sided Scanning         | g 1-Sided                      |    |
| Output Color             | Auto Detect                    |    |
| Original Type            | Photo & Text; Printed Original |    |
| File Name                | DOC                            |    |

Your document should be available in Greenway system shortly!

## **On Xerox Versalink machines:**

1) Select "Scan To" button

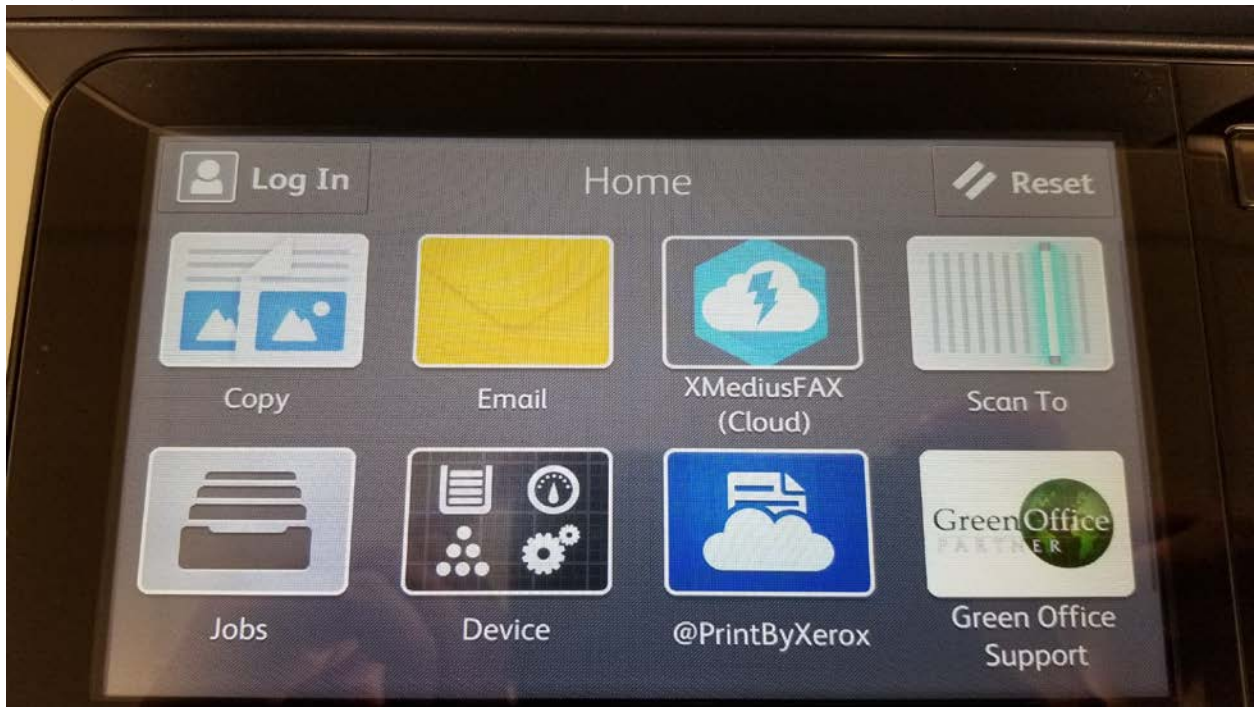

## 2) Select "Favorites" button

| Log In    | Scan To  | ×    |
|-----------|----------|------|
| *         | 2        | A    |
| Favorites | Contacts | Home |
| $\sim$    | 503      | 5    |
| Email     | Network  | FTP  |

## 3) Select "Scan to Greenway" option

| ×    | Favorites                   | Contacts |  |
|------|-----------------------------|----------|--|
|      | n to Greenway               |          |  |
| wpsa | po reprimescan \$ \Aramingo |          |  |
|      |                             |          |  |
|      |                             |          |  |
|      |                             |          |  |
|      |                             |          |  |
|      |                             |          |  |
|      |                             |          |  |

4) Select "Scan" button in top right corner

| Add Destination               | ₹ Scan    |
|-------------------------------|-----------|
| هم Scan to Greenway           |           |
| O Xerox Scan[Date & Time].tif | .tif      |
| Common Features               |           |
| <b>Preview</b>                |           |
| Output Color                  | Grayscale |